## [1 Punct]

[1 Punct]

| 5. | Salvați tabela cu numele oferte produse               |
|----|-------------------------------------------------------|
| 6. | Adăugați înregistrările de mai jos în tabela oferte p |
|    |                                                       |

4. Setați câmpul *ID* ca și cheie primară.

| ID | Denumire produs | Pret | Cantitate |
|----|-----------------|------|-----------|
| 1  | Alune           | 1    | 10        |
| 2  | Paine           | 2    | 15        |

7. Deschideți tabela *Produse*, adăugați câmpul de mai jos.

| Nume Câmp          | Tip date | Mărime câmp sau format |
|--------------------|----------|------------------------|
| Cantitatea vanduta | Number   | byte                   |

11. Aplicați restricția de integritate referențială relației create la punctul 10.

8. Mutati atributul introdus (*Cantitatea vanduta*) astfel încât sa apară in prima poziție din tabel [1 Punct]

9. Stabiliți câmpul Nume produs din tabela Produse ca fiind indexat cu duplicat. Salvați și inchideti tabela. [1 Punct]

12. Stergeți relația dintre tabelele *clienți* și *produse*. Salvați și închideți fereastra de relații.

10. Utilizând câmpurile *ID produs* din tabelele *produse* si *detalii produse*, creați o relație de tip unul la mai mulți între cele 2 tabele. [1 Punct]

răspundeți la cele 4 întrebări. Salvați si apoi închideți documentul 2. Deschideti baza de date *magazin.mdb* din Discheta Candidatului. 3. Creați un nou tabel cu următoarele câmpuri si cu proprietățile prezentate mai jos: [1 Puncte]

| Nume Câmp       | Tip date | Mărime câmp sau format |
|-----------------|----------|------------------------|
| ID              | Number   | Long Integer           |
| Denumire produs | Text     | 25                     |
| Pret            | Text     | 20                     |
| Cantitate       | Text     | 10                     |

**Test 5.3** 

1. Deschideți fișierul *raspuns.doc* aflat în Discheta Candidatului. Introduceți numele dumneavostra si

[1 Punct] [1 Punct]

[4 Puncte]

[1 Punct]

produse . Salvați și închideți tabela oferte produse

[1 Punct]

[1 Punct]

13. Sortati tabela *Clienti* ascendent după câmpul *Prenume*. Salvați și închideți tabela *Clienti*.

[1 Punct]

14. Deschideti interogarea **Pret produs** si aplicati un criteriu pentru câmpul **Pret produs** pentru a afisa toate produsele care au *pret produs* mai mic ca 5. Salvati si inchideti interogarea [1 Punct] 15. Creați o interogare utilizând toate câmpurile din tabela *Clienti* pentru a afișa toate persoanele care au prenumele *Paul*. Salvați interogarea cu numele *Paul* si apoi închideți-o.

[1 Punct]

[1 Punct]

[1 Punct]

16. Deschideti interogarea *Produs* si ascundeti coloana *idprodus*. Salvați si închideți interogarea

17. Creati un formular asupra tabelei *Clienti* utilizând câmpurile(*nume*, *prenume*, *cheltuiala client*) (Acceptați setările implicite). Salvați formularul cu numele *Clienti personalizati* si apoi închideți-l.

18. In antetul formularului introduceți textul "Magazin Universal."

[1 Punct]

19. Colorați textul introdus cu un font de culoare rosu. Salvați și închideți formularul.

[1 Punct]

20. Creati un raport utilizând toate câmpurile din tabela *Clienti*. Grupați datele din raport după câmpul *nume*. Raportul trebuie sa arate valoarea maxima a atributului *cheltuiala client*. Salvați raportul cu numele de Max Client si închideți-l. [1 Punct] 21. Schimbați cuvintele din antetul raportului Max Client in Valoarea maxima cheltuita

|                                                                                                    | [1 Punct] |  |  |
|----------------------------------------------------------------------------------------------------|-----------|--|--|
| 22. Colorați textul introdus în albastru.                                                                          | [1 Punct] |  |  |
| 23. Introduceți data curentă în subsolul raportului.                                                               | [1 Punct] |  |  |
| 24. Aliniați la dreapta data introdusă astfel încât să apară în partea dreaptă a raportului.[1 Punct]              |           |  |  |
| 25. Stergeti numerele de pagina din raport                                                                         | [1 Punct] |  |  |
| 26. Schimbați orientarea raportului în tip vedere (landscape). Salvați si închideți raportul Max Client            |           |  |  |
|                                                                                                    | [1 Punct] |  |  |
| 27. Printați raportul Max Client în fișier cu numele Max Client.prn                                                | [1 Punct] |  |  |
| 28. Stergeți tabela Orase.                                                                                         | [1 Punct] |  |  |
| 29. Deschideți tabela <i>Reducere</i> si printați o copie a înregistrărilor de mai jos la o imprimantă disponibilă |           |  |  |

sau imprimați în fisier în Discheta Candidatului. (Folosiți numele reducere.prn dacă printați în fisier). Salvați toate tabelele deschise și închideți aplicația pentru baze de date. [1 Punct]

| Tip aliment | Data       | ld stoc |
|-------------|------------|---------|
| Sausages    | 11.10.2002 | 1       |
| Bacon       | 12.11.2002 | 2       |